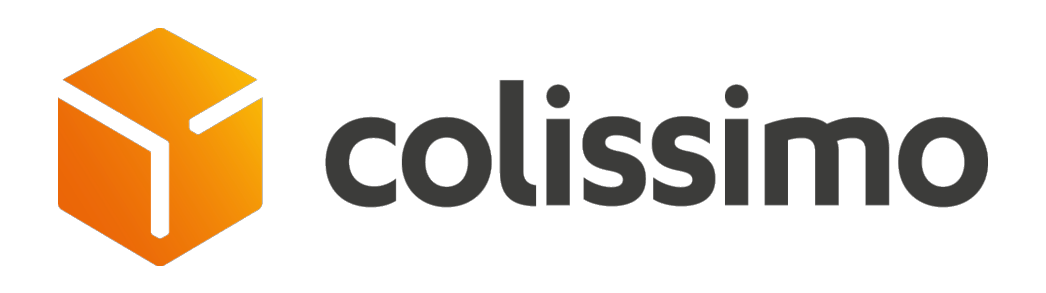

# Aide à la migration de l'ancienne solution de suggestion de points de retrait (page Pudo) vers le widget V2

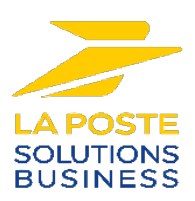

# Pourquoi vous devez passer à la nouvelle solution packagée des points de retrait (Widget) ?

Vous utilisez actuellement une ancienne solution technique de suggestion des points de retrait.

Celle-ci sera remplacée par une nouvelle version nommée widget offrant les mêmes fonctionnalités et plus mais avec une ergonomie revue et améliorée, à intégrer dans votre front office

Plus en détail, le Widget V2 propose un service au standard du web par rapport à l'ancienne solution devenu obsolète :

- ✓ Une refonte UX/UI dans une interface responsive
- ✓ Simple à mettre en œuvre dans le tunnel d'achat de commande
- ✓ De nouvelles fonctionnalités exclusives :
  - Possibilité d'ajuster le widget avec sa charte graphique
  - Autocomplétions de l'adresse
  - Présentation des points sur la carte
- ✓ Mise à jour de sécurité et amélioration des performances

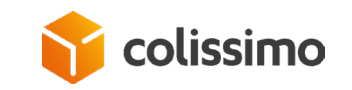

## Vue de la page HTML(PUDO) VS le widget V2

|    | Ch                                                                                                    | noisissez votre langue : FR   NL   DE   EN   ES   PT                                                                                                    |
|----|----------------------------------------------------------------------------------------------------|----------------------------------------------------------------------------------------------------|
| ol | 1. VOS INFORMATIONS<br>DE LIVRAISON                                                                                                    | 2. MODE DE 3. VALIDATION                                                                                                    |
| •  | A l'adresse suivante (5,95 €                                                                                                    | C) (9) Modifier l'adresse                                                                                                    |
|    | Livraison à l'adresse de votre choix en mains propres ou en boîte aux lettres.<br><u>En savoir olus</u>                                                |                                                                                                    |
|    | M. mse Mse<br>62 rue camille desmoulins<br>92130 Issy-les-Moulineaux<br>France<br>Courriel : mse@gmail.com                                             |                                                                                                    |
|    | Code porte                                                                                                    | Code porte 2                                                                                                    |
|    | Information complémentaire pour fadiliter la livraison du colis                                                                                        |                                                                                                    |
|    |                                                                                                    | 1.                                                                                                    |
|    | La Poste-Colissimo s'engage à ne pas utiliser vos coordonnées à d'autres fins que la<br>livraison de votre colis.                                      |                                                                                                    |
|    | Dans un point de retrait à proximité                                                                                                    |                                                                                                    |
|    | Livraison dans l'un des 17 700 points de retrait du groupe La Poste, de votre choix<br>(Bureau de Poste, relais commerçant et consigne pickup station) |                                                                                                    |
|    | A La Poste (5,95 C)<br>Livraison dans l'un des 10 000<br>points de retrait La Poste de<br>votre choix en France.<br>En savoir plus                     | En relais Pickup / consigne Pickup<br>Station (5,95 C)<br>Livraison dans plus de 7 700 commerces<br>du réseau PICKUP, Groupe La Poste.<br>En savoir plus |

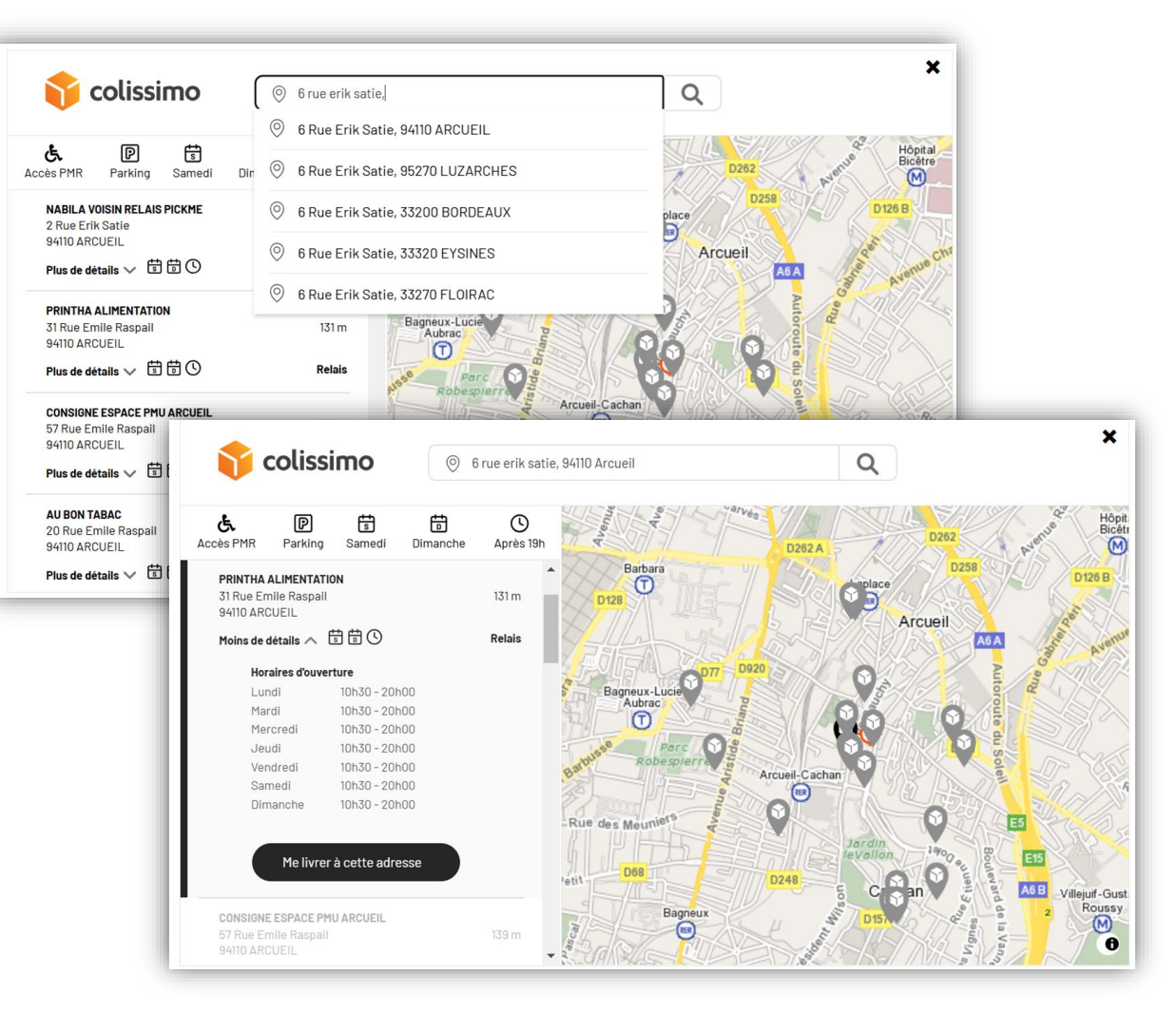

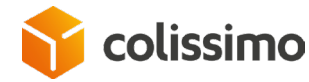

## Mode procédure d'intégration

Le Widget V2 est accessible en https uniquement à l'URL : https://ws.colissimo.fr/widget-colissimo/js/jquery.plugin.colissimo.min.js

Pour fonctionner, le widget a besoin des éléments suivants :

- ✓ jQuery en version 3.0 minimum
- ✓ Mapbox GL en version 2.3.1 minimum pour la cartographie
- ✓ le widget Colissimo

#### Les étapes d'intégration sont :

- 1) Obtenir un token d'authentification(API Key) via <u>https://ws.colissimo.fr/widget-</u> <u>colissimo/rest/authenticate.rest</u> depuis votre espace Colissimo box
- 2) Utiliser le token en clé d'authentification dans les paramètres d'appel du widget
- 3) Intégrer le Widget dans votre tunnel d'achat

Les paramètres sont à fournir à la méthode JavaScript *frameColissimoOpen* au format JSON. Vous trouverez la description exhaustive des paramètres du widget dans la documentation accessible <u>ici</u>.

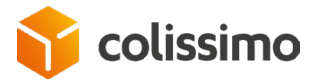

#### Import des bibliothèques JS

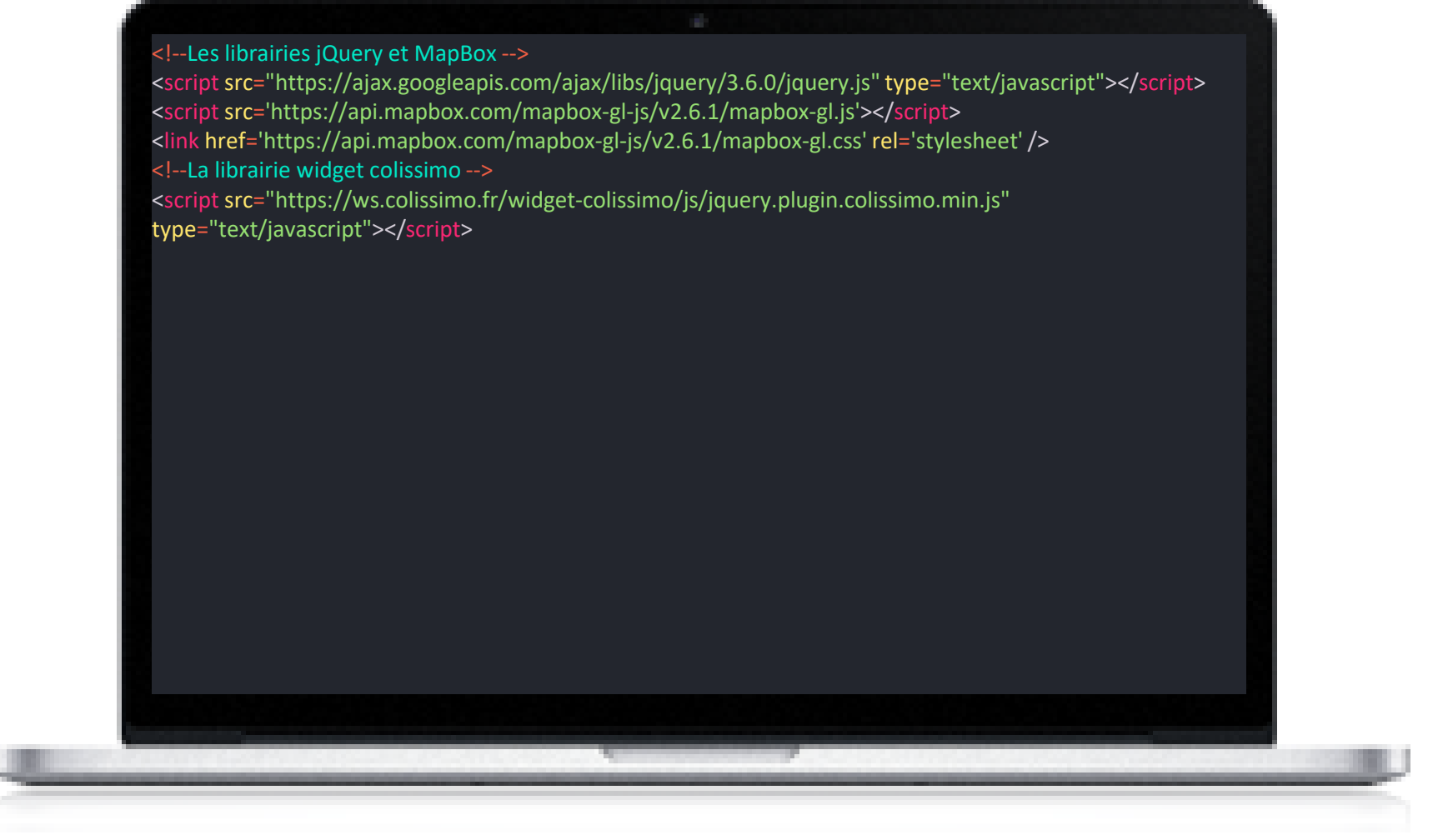

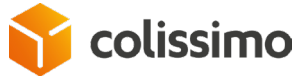

#### Exemple d'appel du Widget

<!DOCTYPE html> <html lang="fr"> <!--Les librairies jQuery et MapBox --> <script src="https://ajax.googleapis.com/ajax/libs/jquery/3.6.0/jquery.js" type="text/javascript"></script></script <script src='https://api.mapbox.com/mapbox-gl-js/v2.6.1/mapbox-gl.js'></script> khref='https://api.mapbox.com/mapbox-gl-js/v2.6.1/mapbox-gl.css' rel='stylesheet' /> <!--La librairie widget colissimo --> <script src="https://ws.colissimo.fr/widget-colissimo/js/jquery.plugin.colissimo.min.js" type="text/javascript"></script> <div id="monIdDeWidgetColissimo" class=""></div> <script type="text/javascript"> <!--URL du serveur colissimo --> var url\_serveur = 'https://ws.colissimo.fr'; <!--La méthode appelée par le widget lors de la sélection d'un point de retrait par l'utilisateur, l'objet point contient toutes les informations du point de retrait --> function maMethodeDeCallBack(point) { console.log('call back frame'); console.log(point); jQuery('#monIdDeWidgetColissimo').frameColissimoClose(); <!-- on doit s'authentifier séparément pour raison de sécurité--> <!--Le token de connexion au widget --> var token = 'eyJhbGciOiJIUzI1NiJ9.eyJqdGkiOil4ZTZkMjgyYjUxZDBlMjgyY2l0ODdkM2QzNGVjMDMwNSIsImlhdCl6MTY0MTk5NjQ5OCwic3Viljoid2lkZ2V0liwiaXNzljoiODE4NDE5liwiZXhwIjoxNj QxOTk4Mjk4fQ.FP0-NCyGvf5umnHEu0cZ4fAyYnsN7yoS4AxTsdaGFYY'; \$('#monIdDeWidgetColissimo').frameColissimoOpen({ "URLColissimo" : url serveur, <!-- nom de la méthode qui sera appelée lors de la sélection d'un point de retrait --> "callBackFrame" : 'maMethodeDeCallBack', "ceCountry" : "FR", "ceAddress" : "1 rue de rivoli", "ceZipCode" : "75001", "ceTown" : "Paris", "origin" : "WIDGET", "filterRelay" : "1", "token" : token });

## Lien d'accès à la documentation sur l'espace client (CBOX)

#### Documentations techniques pour l'intégration client :

https://www.colissimo.entreprise.laposte.fr/outils-et-services

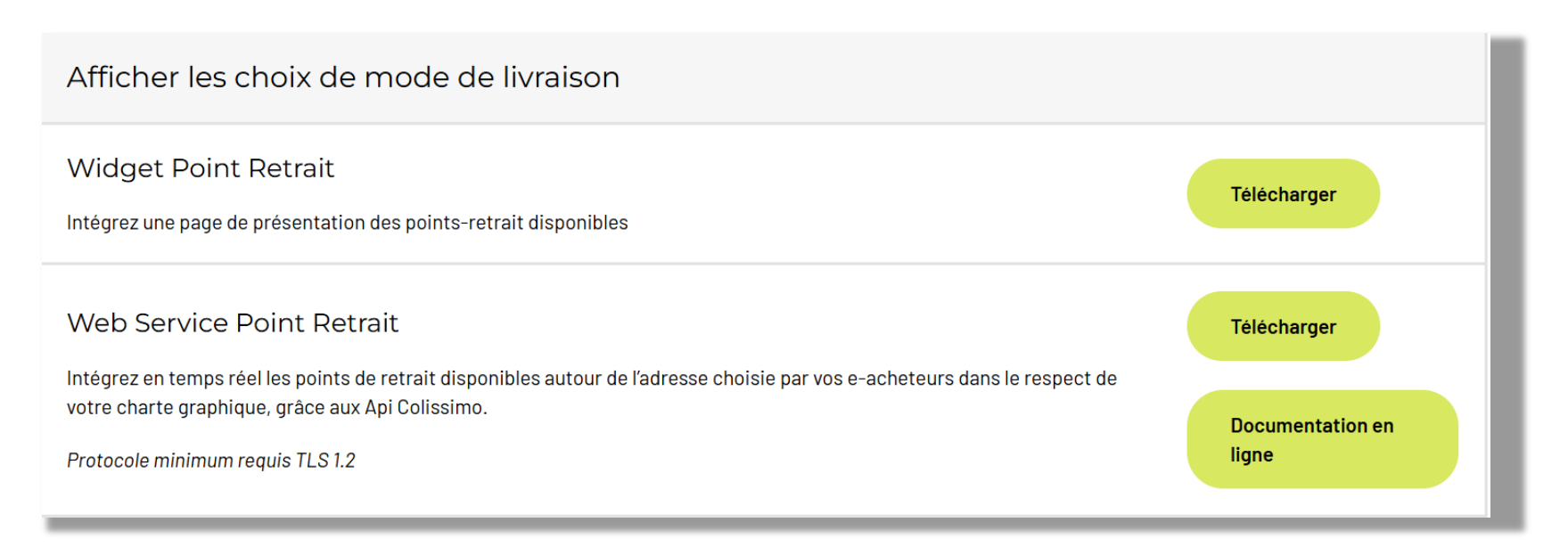

#### Suivi des versions :

https://www.colissimo.entreprise.laposte.fr/evolutions-de-vos-solutions-techniques

En cas de besoin notre service support dont vous trouverez les coordonnées sur votre espace client (CBOX), se tient à votre disposition pour répondre à toutes vos questions liées à cette migration.

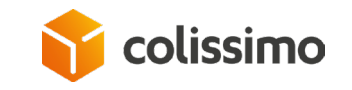

# Merci pour votre attention

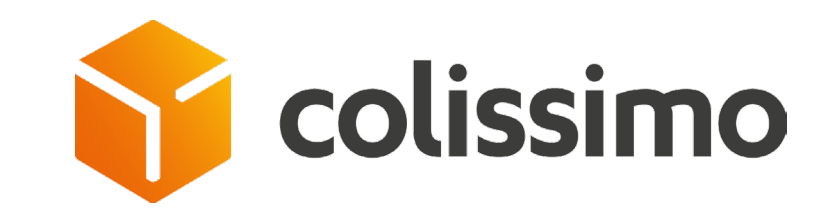

Prénom nom Fonction Prenom.nom@laposte.fr 00 00 00 00 00

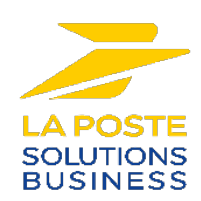